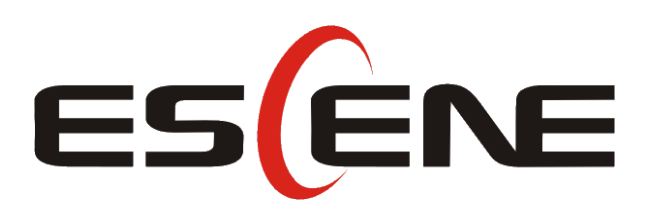

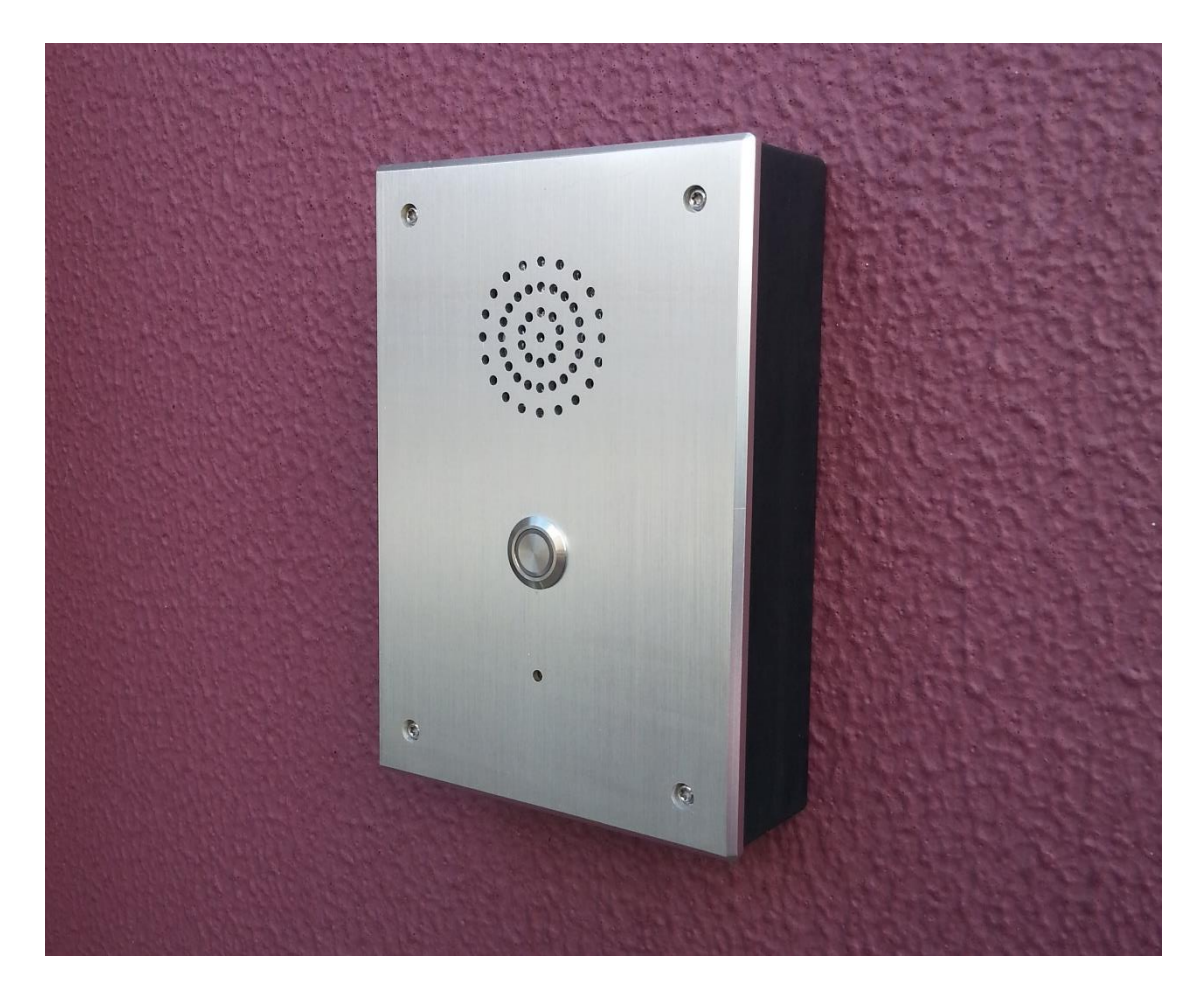

# **Smart Security IP Intercom**

IS710v2 User Manual

### Contents

| Copyright and Disclaimer                      | 2  |
|-----------------------------------------------|----|
| 1. Getting Started                            | 4  |
| 1.1 Outline                                   | 4  |
| 1.2 Product Features                          | 4  |
| 1.3 Technical Information                     | 4  |
| 2. Intercom Installation                      | 7  |
| 2.1 Dimensions                                | 7  |
| 2.2 Flush Mount                               | 7  |
| 2.3 Surface Mount                             | 9  |
| 3. Configuration of IP intercom               | 9  |
| 3.1 Remote WEB Management                     | 9  |
| 3.2 Network                                   | 10 |
| 3.2.1 LAN Setting                             | 11 |
| 3.3 SIP Account                               | 12 |
| 3.4 Programmable keys                         | 14 |
| 3.5 Voice                                     | 14 |
| 3.6 Phone Book                                | 16 |
| 3.7 Advanced Setting                          | 16 |
| 3.7.1 Intercom Setting                        | 16 |
| 3.7.2 VLAN Setting                            | 17 |
| 3.7.3 VPN Setting                             | 17 |
| 3.8 Maintenance                               |    |
| 3.8.1 Log                                     |    |
| 3.8.2 Password                                | 19 |
| 383 Factory reset                             | 19 |
|                                               |    |
| 3.8.4 Auto Provision                          | 20 |
|                                               | 21 |
|                                               |    |
|                                               |    |
| 3.8.9 HTTP Upgrade                            |    |
| 3.8.10 Reboot                                 |    |
| 3.9 Intercom Status                           |    |
| 3.10 System Info                              |    |
| 3.11 Language                                 |    |
| 4. Brief pictures for application environment |    |
| 4.1 Door security system application          |    |
| 4.2 Fire protection system application        |    |

# **1. Getting Started**

## 1.1 Outline

The ESCENE IP Intercom - IS710(V2), has been developed to customers' needs. Its classic fascia design is waterproof, dustproof and vandal resistant. It is ideal for many applications where SIP connectivity is required.

### **1.2 Product Features**

- One button calling with full-duplex voice intercom.
- Fascia is 5mm thick drawn aluminum for strength and durability.
- Supports POE and local 12v power supply.
- Flush mount or surface mount with the surface mount cabinet supplied as standard.
- Two relays for releasing 2 doors or activating 2 devices.
- Gasket seals provide waterproof and dustproof level to IP65.
- Two input sensors for monitoring or egress button use.

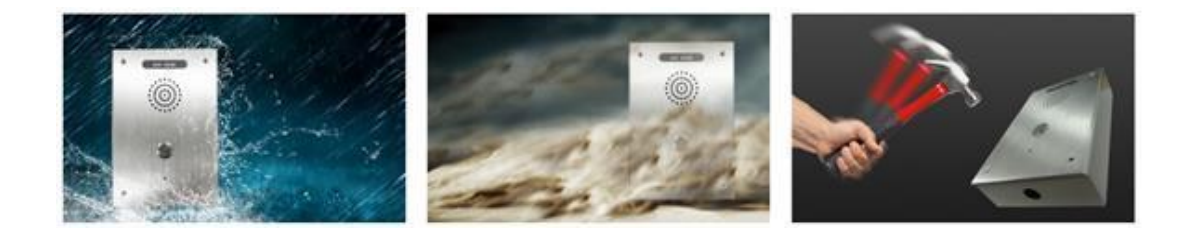

## **1.3 Technical Information**

#### Intercom features

- WEB support Multi-Language
- 1 SIP account
- Hotline, Call forward, DND, Auto-answer, Volume control
- Default Ring tone selection/import/delete, Custom Warning Ring tone selection/import/delete
- Time setting (SNTP/SIP Server/Manual)
- Support SIP main/standby server

#### **Network parameters**

- SIP v1 (RFC2543), v2 (RFC3261), DNS SRV (RFC3263)
- NAT Traversal: STUN mode.

| • [              | DTMF: In-Band, RFC2833, SIP Info, Auto                                         |
|------------------|--------------------------------------------------------------------------------|
| • +              | HTTP/HTTPS Web Management                                                      |
| •                | P Assignment: Static/DHCP/PPPoE                                                |
| • 1              | Network support Bridge mode; TFTP/DHCP/PPPoE                                   |
| Security         |                                                                                |
| • L              | LDP, VLAN QoS (802.1pq),VPN(L2TP)                                              |
| • 1              | Fransport Layer Security (TLS)                                                 |
| • [              | Digest authentication using MD5/MD5-sess. secure configuration file via AES    |
| e                | encryption; Phone lock for personal privacy protection; Admin/User 2-level     |
| c                | configuration mode.                                                            |
| Voice fea        | atures                                                                         |
| • \              | Videband Codec: G.722                                                          |
| • 1              | Narrowband codec: G.711µ/A, G.723.1;G.726, G.729a/b, iLBC; VAD, CNG, AEC,      |
| Physical         | properties                                                                     |
| • 1              | hotline programmable key (Speed dial, Intercom etc.); 1 light touch button     |
| • 1              | xRJ45 10/100M Ethernet ports; PoE, IEEE 802.3af, class 0.                      |
| • F              | Power adapter: AC 100~240V input DC 12V/1A output;                             |
| • 1              | Net weight: 0.52KG, Gross weight: 0.65KG.                                      |
| Each mo          | therboard port, check the picture illustration below "Mother Board Interface". |
| Carton p         | ackaging                                                                       |
| The who          | le Size: 162*112*40mm                                                          |
| Product          | Certification                                                                  |
| RoHS<br>Complant | E FC ISO 9001                                                                  |
| Platform         | Compatibility Test (non-certificate)                                           |

ZTE/Alcatel-Lucent/Asterisk/Broadsoft/Metaswitch/Yeastar/Avaya/3CX/Elastix/HUAWEI etc.

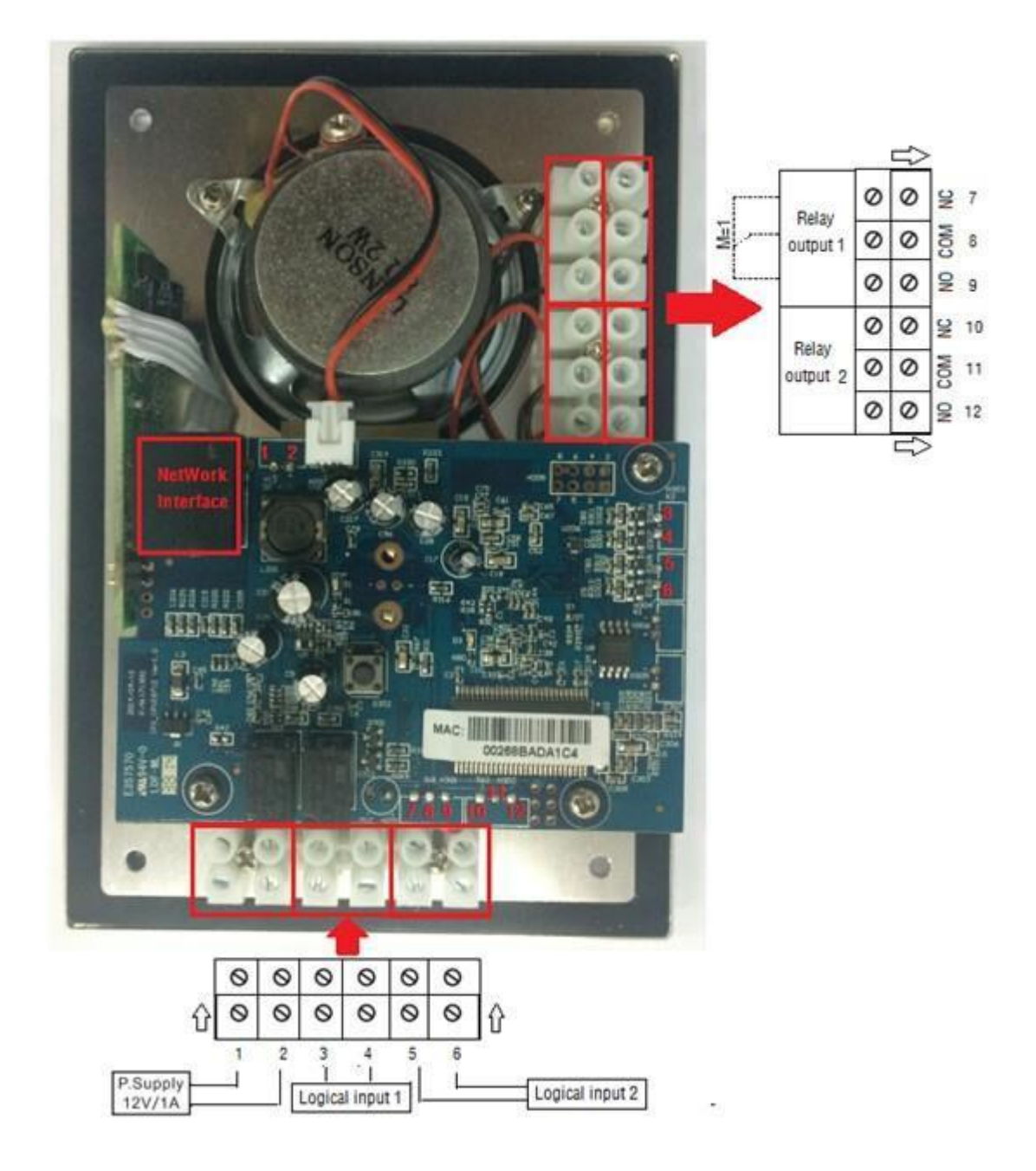

Mother Board Interface

Relay connection description:

-NO means idle-disconnected contact(normally open)

-COM means a pin contact(middle)

-NC means an idle-connected contact(normally close)

\*This data is for information purposes only and is subject to change without notice.

# 2. Intercom Installation

Generally, your system administrator will connect your new IS710v2 IP Intercom to company LAN network. If not, please refer to the following information.

Open IS710v2 packing box, according to the packing list, check the related attachment to make sure to no omitting. Packing list is as follows.

- IS710v2 Intercom
- Quick operating guide
- 4\*Screws
- 4\*Rubbers

### 2.1 Dimensions

The dimensions of IS710 housing and openings.

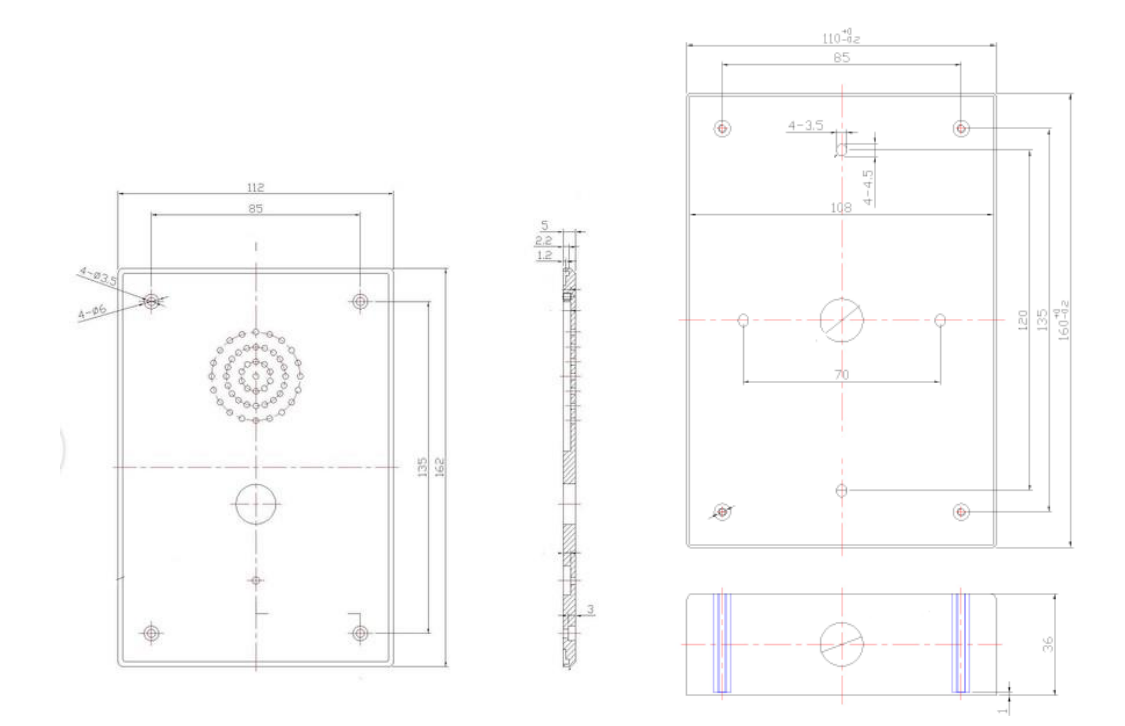

### 2.2 Flush Mount

If the product is used for flush mounting, then the cutting dimensions will be slightly smaller than the housing of the IP intercom. The cutting dimension is 120mm x 98mm x 45mm (length x width x depth). Please make 2 connectors floating and screw the IP

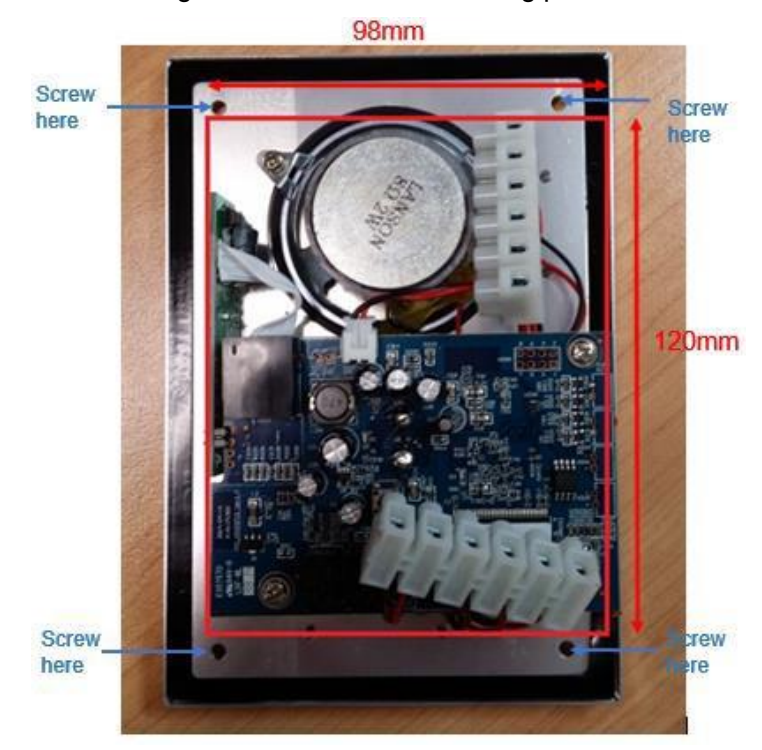

intercom on the wall at 4 edges. Please refer to following picture.

The front and rear view of flush mount installations are shown below.

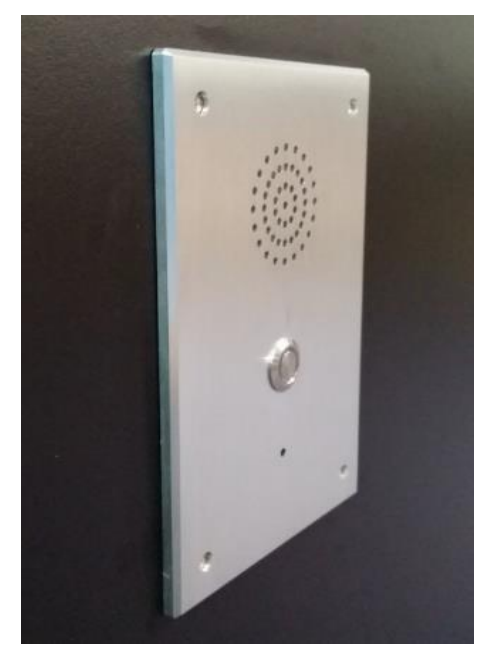

Front view

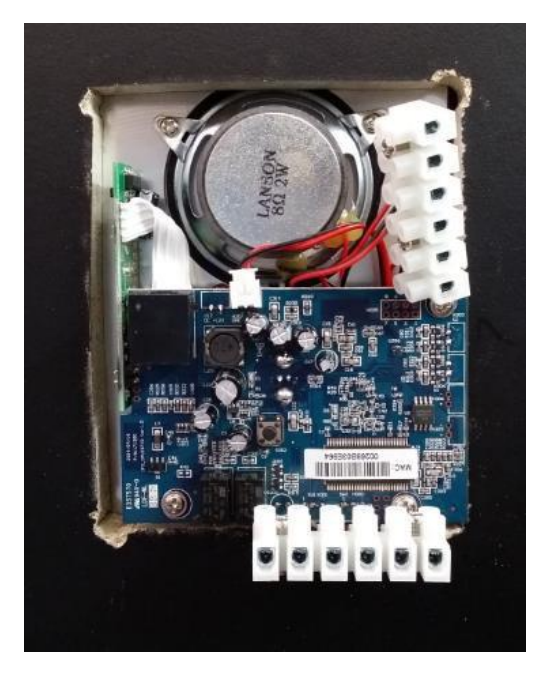

Rear view

### 2.3 Surface Mount

IS710 can also be used for surface mount to provide rating of IP65. The internal and external installation of surface mount is shown below.

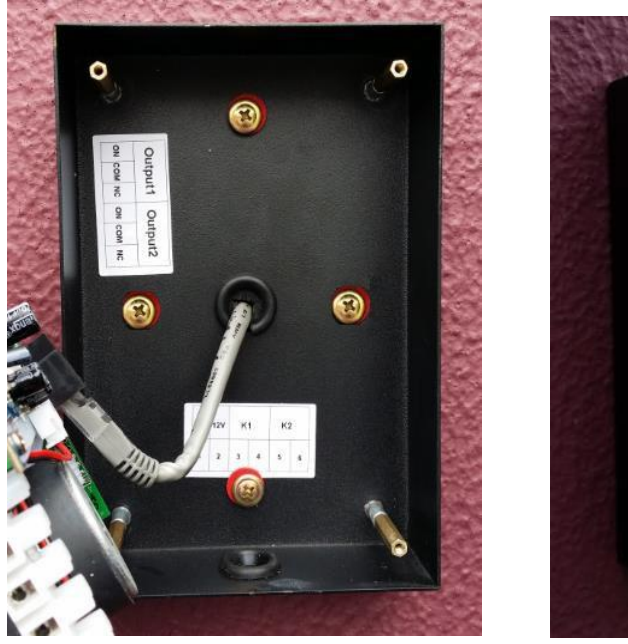

Internal view

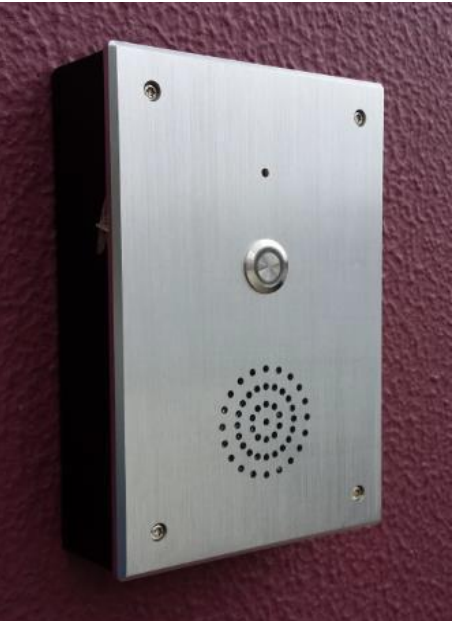

external view

# 3. Configuration of IP intercom

You need to know the IP address of IP Intercom before starting setting. You could learn how to get IP address below. Default IP address is 192.168.1.153.in static status. If getting from DHCP, you need to search the related IP address by the third software scanning equipment MAC. (Getting IP by DHCP is not recommended.)

### 3.1 Remote WEB Management

Once input the IP address of intercom on the web browser and tap the "enter" on the keyboard. Then a login screen will pop up from the intercom equipment. You need to input user name and password. Both default user name and password of system is case letters "root"

| The server http://192.<br>password. | 58.15.4 <mark>5:8</mark> 0 requires a u | sername and |
|-------------------------------------|-----------------------------------------|-------------|
| User Name:                          |                                         |             |
| Password:                           |                                         |             |
|                                     |                                         |             |

After the log-in, the administration web page of the intercom will pop up.

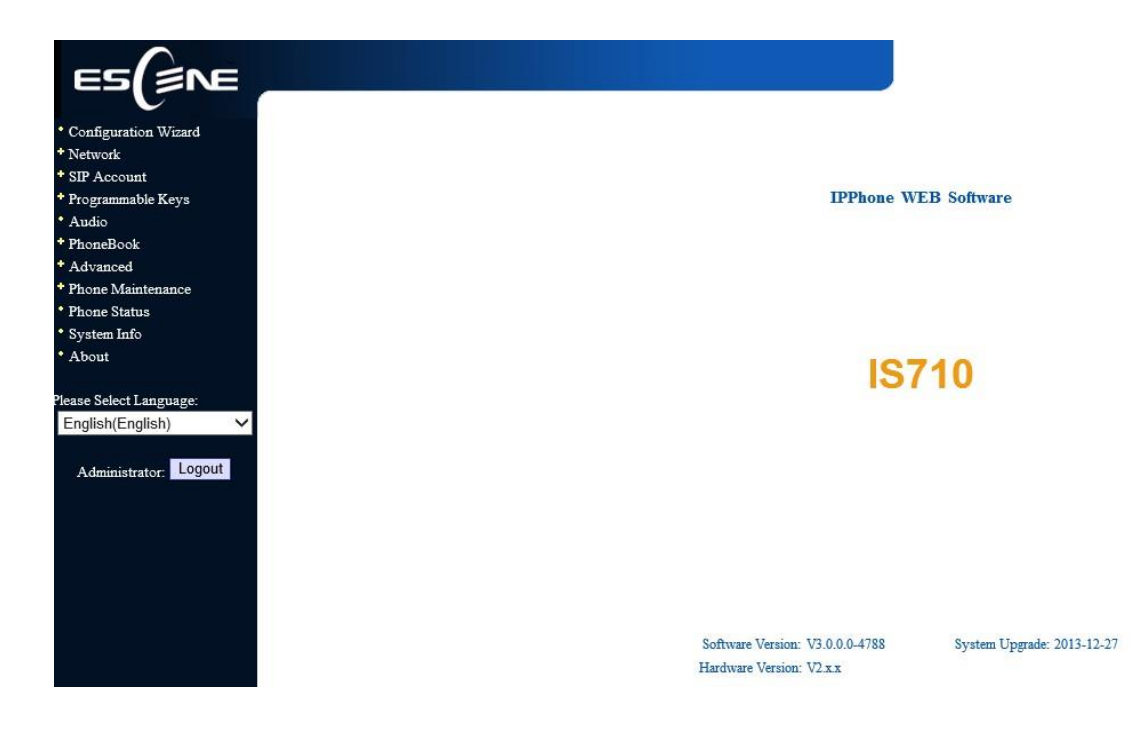

The setting and parameter of each option will be described as follows.

### 3.2 Network

This option is used for network setting, please notice that you could set the LAN and VPN.

## 3.2.1 LAN Setting

This option is used for setting speaker IP, as shown below.

| LAN Port                      |                                       |  |
|-------------------------------|---------------------------------------|--|
|                               |                                       |  |
| IP settings                   |                                       |  |
| ○ DHCP                        |                                       |  |
| Hostname(Option 12):          |                                       |  |
| Manufacturer(Option 60):      |                                       |  |
| Static IP                     |                                       |  |
| IP Address:                   | 192.168.1.153                         |  |
| Netmask:                      | 255.255.255.0                         |  |
| Gateway:                      | 192.168.1.1                           |  |
|                               |                                       |  |
| Username:                     |                                       |  |
| Password:                     |                                       |  |
| MTU:                          | 1500 Default: 1500                    |  |
| DNS Settings                  |                                       |  |
| <ul> <li>Automatic</li> </ul> |                                       |  |
| Manual DNS                    |                                       |  |
| Primary DNS:                  | 192.168.0.1                           |  |
| Secondary DNS:                | 0.0.0.0                               |  |
| MAC Address                   |                                       |  |
| MAC Address:                  | 00:26:8b:ac:03:f1                     |  |
| Port Management Settings      |                                       |  |
| HTTP Port:                    | 80                                    |  |
| Telnet Port:                  | 23                                    |  |
| Socket5 Proxy Server          |                                       |  |
| Socket5 Proxy Server:         | $\textcircled{\label{eq:off} off}$ on |  |
| Server IP:                    | *                                     |  |
| Port:                         | 1080 *                                |  |

| Anonymous Login:                                                                                                    | $\checkmark$              |             |  |
|----------------------------------------------------------------------------------------------------|---------------------------|-------------|--|
| Username:                                                                                                    |                           | ]           |  |
| Password:                                                                                                    |                           |             |  |
| Paging Setting                                                                                                    |                           |             |  |
| Paging 1:                                                                                                    | $\odot$ off $\bigcirc$ on |             |  |
| Group IP:                                                                                                    |                           | Port: 10000 |  |
| Paging 2:                                                                                                    | $\odot$ off $\bigcirc$ on |             |  |
| Group IP:                                                                                                    |                           | Port: 10000 |  |
| Paging 3:                                                                                                    | $\odot$ off $\bigcirc$ on |             |  |
| Group IP:                                                                                                    |                           | Port: 10000 |  |
| Paging 4:                                                                                                    | $\odot$ off $\bigcirc$ on |             |  |
| Group IP:                                                                                                    |                           | Port: 10000 |  |
| Paging 5:                                                                                                    | $\odot$ off $\bigcirc$ on |             |  |
| Group IP:                                                                                                    |                           | Port: 10000 |  |
| Please Note: Changing the default HTTP Port (80) will require using the new port<br>number to access the IP phone web interface. Please note that changes require a<br>reboot. Use the following format when not using the default HTTP (http://ip<br>address:portnumner). |                           |             |  |
| Submit                                                                                                    |                           |             |  |

#### 3.3 SIP Account

ESCENE IP Intercom can be set up one SIP account. Account's user name, password and server address are mandatory. If all the information filled is valid and correct, then register will be launched from SIP server after submitting and saving.

| Account1                               |                                            |
|----------------------------------------|--------------------------------------------|
| SIP Settings                           |                                            |
| Enable:                                | <b>V</b>                                   |
| Account Mode:                          | VOIP 🗸                                     |
| Display Name:                          |                                            |
| Username:                              | 3002 *                                     |
| Authenticate Name:                     |                                            |
| Password:                              | *                                          |
| Label:                                 |                                            |
| SIP Server:                            | 192.168.0.7                                |
| Secondary server:                      |                                            |
| OutboundProxy Server:                  |                                            |
| Secondary OutboundProxy Server:        |                                            |
| Polling Interval Time Of Registration: | 32 s Default Value: 32s, Range:<br>20s~60s |
| NAT Traversal:                         | Disable V                                  |
| STUN Server:                           |                                            |
| BLA:                                   | $\odot$ off $\bigcirc$ on                  |
| BLA Number:                            |                                            |
| Call Method:                           | $\odot$ SIP $\bigcirc$ TEL                 |
| Subscribe Period:                      | 1800 Default: 1800s, Min: 120s             |
| Register Expire Time:                  | 3600 Default: 3600s, Min: 40s              |
| DNS-SRV:                               | $\odot$ off $\bigcirc$ on                  |
| SIP Transport:                         | $\odot$ UDP $\bigcirc$ TCP $\bigcirc$ TLS  |
| Call                                   |                                            |
| Amount Of Line Account Used:           | 2 (Default: 2)                             |
| Do Not Disturb:                        | ● off ○ on                                 |

| Anonymous Call:           | ● off ○ on    |
|---------------------------|---------------|
| Anonymous Call Rejection: | ⊙ off ) on    |
| Use Session Timer:        | ⊙ off ) on    |
| Session Timer:            | 300 (min:30s) |
| Refresher:                | UAS 🗸         |
| Allow-events:             | ⊙ off ) on    |
| Registered NAT:           | ○ off ● on    |
| Ring Type:                | None 🔽        |
| UDP Keep-alive Message:   | ⊙ off ) on    |
| UDP Keep-alive Interval:  | 30 (15-60s)   |
| Security                  |               |
| SIP Encryption:           | ⊙ off ) on    |
| RTP Encryption:           | ● off ○ on    |
| Encryption Algorithm:     | RC4 V         |
| Encryption Key:           |               |
| Submit                    |               |

#### 3.4 Programmable keys

This function is reserved for the future.

#### 3.5 Voice

You can adjust the speaker volume and microphone level which are shown in the following table. Please note that in most cases, if you open the microphone setting and set to level 7, it is recommended that you use speaker volume at no more than level 4, unless the environment is such that a higher speaker level is required.

| Audio                    |                 |                            |             |  |
|--------------------------|-----------------|----------------------------|-------------|--|
| Tone                     |                 |                            |             |  |
| Select Country:          | United States   | Ring Volume(0~9):          | 3           |  |
|                          | 20 Hour -       |                            |             |  |
| Begin Time:              | 8 Hour          | Ring Volume in Night(0~9): | 3           |  |
| Output Volume            |                 | Intput Volume(1~7)         |             |  |
| (1~9)<br>Handset Volume: | 5               | Handset Mic Volume:        | 3           |  |
| SpeakerPhone             |                 |                            |             |  |
| Volume:                  | 5               | SpeakerPhone Mic Volume:   | 3           |  |
| Headset volume:          | 5               | Headset Mic Volume:        | 3           |  |
| Voice Codec              |                 |                            |             |  |
| Payload Length:          | 20 🗸 ms         | High Rate of G723.1:       | ✓           |  |
| Jitter Buffer            |                 |                            |             |  |
| Type:                    | Adaptive        | ) Fixed                    |             |  |
| Min Delay:               | 60              | Max Delay:                 | 500         |  |
| Other                    |                 |                            |             |  |
| VAD:                     |                 | Echo Suppression Mode:     |             |  |
| SideTone:                |                 |                            |             |  |
| Ring                     |                 |                            |             |  |
| Ring Type:               | Ring1 🗸         | Delete                     |             |  |
| Ring Type2:              | Ring1 🗸         |                            |             |  |
| Unloading Ring           |                 |                            |             |  |
| Tone                     |                 |                            |             |  |
|                          |                 |                            |             |  |
| Broy                     | wse             |                            |             |  |
| Upload                   | Cancel          |                            |             |  |
|                          |                 |                            |             |  |
| (Please upload a ring)   | tone with G711A | audio                      |             |  |
| must less than 150k.)    |                 |                            |             |  |
|                          |                 |                            |             |  |
|                          |                 | G722 iLBC<br>G711A G726 32 |             |  |
| Audio Codecs:            | Up              | G711U <<>>                 | disableCode |  |
| enablecode               | Down            | G729A                      |             |  |
|                          |                 | 0123                       |             |  |
| Submit                   |                 |                            |             |  |

#### 3.6 Phone Book

This function is reserved for the future.

#### 3.7 Advanced Setting

In advanced configuration, system parameters are the main points, other options, such as web dial-up, dialing rules, IP filtering strategy, ring tones, certificate management and global server, etc., are functions which can be ignored.

#### 3.7.1 Intercom Setting

System parameters can be configured IP Intercom's basic configuration, PSTN Settings (reserved), QoS, call related, VoIP call forward, time Settings, and others. The commonly used functions in the option below are mainly used. Other functions do not need to be changed arbitrarily.

#### 3.7.1.1 Switch signal output

#### 3.7.1.1 Relay output

Relay output 1~2 which can be controlled by multiple variables, e.g DSS key/Logical input1~2/Server control/DTMF, the server control is define variable which can coordinate and adjust to be compatible with the special requirements of some particular platform.

| - |   |   |      |
|---|---|---|------|
|   | - | - | 6.00 |
|   | - | ~ |      |
| _ |   | - | -    |

| OutPut1: | Press Key 🗹 InPut1 🗹 InPut2 | Server Control          |
|----------|-----------------------------|-------------------------|
|          | ☑ DTMF Number: 00           | Short Circuit Time: 3 s |
| OutPut2: | Press Key InPut1 InPut2     | Server Control          |
|          | DTMF Number: 00 (1-10)      | Short Circuit Time: 3 s |

#### Relay output operation guide:

- a. Press Key means if you press the DSS key at once, the Relay Output 1 will be activated.
- b. Logical Input 1~2 example:

#### 3.7.1.2 Hot Line

Hotline function can be set as per the panel below. Default is to hotline immediately. It

can be set for delay.

| Hot Line Function: | ○ off ● Immediately Hot Line ○ Delay 5 s (5-30) |
|--------------------|-------------------------------------------------|
| Hot Number:        | 1234                                            |

#### 3.7.1.3 Time Setting

IP Intercom's time access can be SNTP, manual setting and update at the SIP server below, PSTN is reserved options.

| Set Time Mode: | O SNTP | SIP Server | O PSTN | O Manual |
|----------------|--------|------------|--------|----------|
|----------------|--------|------------|--------|----------|

#### 3.7.2 VLAN Setting

When IP Intercom's application environment involves the VLAN, the below operating settings will guide you.

| VLAN Setting        |                     |
|---------------------|---------------------|
| LAN Port            | PC Port             |
| Enable VLAN:        | Enable VLAN:        |
| VID: 0 (0~4094)     | VID: 0 (0~4094)     |
| Priority: 0 V (0~7) | Priority: 0 V (0~7) |
|                     |                     |
| Submit              |                     |

#### 3.7.3 VPN Setting

When IP Intercom's application environment involves the VPN, the below operating illustration will guide you .

| VPN Setting                                       |
|---------------------------------------------------|
|                                                   |
| Enable VPN:                                       |
| VPN Type: L2TP                                    |
| L2TP                                              |
| VPN Server Addr:                                  |
| VPN User Name:                                    |
| VPN Password:                                     |
| OPEN VPN                                          |
| Attention: The trusted certs dir is /mnt/sip/vpn/ |
| Upload VPN Config: Browse                         |
| upload                                            |
| Submit                                            |

#### 3.8 Maintenance

This part mainly introduces some maintenance method. According to below, you can reconfigure the Intercom IP Phone or view Intercom IP Phone log to gain more information about maintenance.

#### 3.8.1 Log

For most systems, the log document will offer the record of behavior change of Intercom IP Phone. Log document information contains the question you need to investigate. It can upload log document to the appointed Server as you need to gain information from it.

| Log                                                                    |                                           |
|------------------------------------------------------------------------|-------------------------------------------|
| <ul> <li>No Record</li> <li>Call:</li> <li>SIP</li> <li>LCD</li> </ul> | Error Level                               |
| Log send to server:<br>Log Server Address:<br>Capture Packet:          | ● off ○ on<br>: 514<br>Start End Download |
| Submit                                                                 |                                           |

#### 3.8.2 sword

If you need to change the default password of Intercom IP Phone, you will need to configure password information. Please note that password changes should be recorded and kept secure.

| Password                          |        |
|-----------------------------------|--------|
|                                   |        |
| Username:                         | root   |
| Old Password:                     |        |
| New Password:                     |        |
| Confirm Password:                 |        |
| <ul> <li>Administrator</li> </ul> | ⊖ User |
| Submit                            |        |

3.8.3 Factory reset

The following will direct you on how to reset the factory default. Please note that factory reset will erase all original configuration information, so be mindful when using this function. IP address will default to : 192.168.1.153.

| Default Setting                                                          |                          |
|--------------------------------------------------------------------------|--------------------------|
| When click this button this equipment will restore to the default status |                          |
| Pay Attention: It will take effect on next reboot.                       |                          |
|                                                                          | Reset to Factory Setting |
|                                                                          |                          |

3.8.4 Auto Provision

Intercom IP Phone's automatic update feature is that it automatically reads related configuration files from the server, thus replacing manual update operations. The following will illustrate related operations, such as the server name or address, verifying the user name and password (optional), inspection cycle, reboot detection, etc.

| Auto Provision                                                      |  |
|---------------------------------------------------------------------|--|
|                                                                     |  |
| Auto Provision: <ul> <li>on O off</li> </ul>                        |  |
| Option: 66 (Default :66, Min:1, Max:254)                            |  |
| Protocol: TFTP V                                                    |  |
| Software Server URL: voip.autoprovision.com                         |  |
| Username:                                                           |  |
| Password:                                                           |  |
| ✓ Auto Download Software                                            |  |
| <ul> <li>Auto Download Kernel</li> </ul>                            |  |
| ✓ Auto Download Config File                                         |  |
| Broadsoft Compatibility                                             |  |
| <ul> <li>Auto Download Expansion</li> </ul>                         |  |
| <ul> <li>Auto Download Enterprise Phonebook</li> </ul>              |  |
| <ul> <li>Auto Download Personal Phonebook</li> </ul>                |  |
| Booting Checked                                                     |  |
| Disable the phone while booting $\odot$ off $\bigcirc$ on checking: |  |
| Auto Provision Frequency: 168 Hour (Default :7 days, Max:30 days)   |  |
| Auto Provision Time: None 🗸                                         |  |
| Auto Provision Next Time: Thu Apr 10 20:28:59 2014 Reset Timing     |  |
| AES Enable:      off      on                                        |  |
| AES Key:                                                            |  |
| Auto Dravision New                                                  |  |
| Auto Provision Now                                                  |  |
| Submit                                                              |  |

#### 3.8.5 69 Upgrade

This function will cooperate with telecom IMS platform to use. Please follow below.

| TR069                                            |
|--------------------------------------------------|
|                                                  |
| Cwmp Enable                                      |
| Protocol: HTTPS V                                |
| Cwmp Host URL: https://tms.ctcims.cn             |
| Cwmp Port: 443                                   |
| Serial Numberl: 00100400YJ012050000000268bac03f1 |
| Username:                                        |
| Password:                                        |
| Password                                         |
| New Password:                                    |
| Confirm Password: Alter Password                 |
| Submit                                           |

### 3.8.6 Upgrade

The following will direct you when you use FTP to upgrade.

| FTP Upgrade (Attention: Do not cut off the electricity when Upgrade!!) |
|------------------------------------------------------------------------|
| Server IP:                                                             |
| Filename:                                                              |
| Username:                                                              |
| Password:                                                              |
| Software Upgrade: Upgrade                                              |
| Kernel Upgrade: Kernel Upgrade                                         |
| Note: It's no necessary to input filename when backup.                 |
| Configuration: Update Backup                                           |
| Phone Book: Update Backup                                              |
| EXT Module: Update Backup                                              |
|                                                                        |

### 3.8.8 P Upgrade

The following will direct you when you use TFTP to upgrade.

| TFTP Upgrade (Attention: Do not cut off the electricity when Upgrade!!) |  |
|-------------------------------------------------------------------------|--|
| Server IP:                                                              |  |
| Filename:                                                               |  |
| Software Upgrade: Upgrade                                               |  |
| Kernel Upgrade: Kernel Upgrade                                          |  |
| Note: It's no necessary to input filename when backup.                  |  |
| Configuration: Update Backup                                            |  |
| Phone Book: Update Backup                                               |  |
| EXT Module: Update Backup                                               |  |
|                                                                         |  |

#### 3.8.9 P Upgrade

| HTTP Upgrade (Attention: Do not cut off the electricity when Upgrade!!) |                 |
|-------------------------------------------------------------------------|-----------------|
| HTTP Upgrade:                                                           |                 |
| Select a File:                                                          | Browse          |
|                                                                         |                 |
| Software Upgrade:                                                       | Upgrade         |
| Kernel Upgrade:                                                         | Kernel Upgrade  |
| Configuration:                                                          | Upload Download |
| XML PhoneBook:                                                          | Upload Download |
| Veard:                                                                  | Upload Download |
| EXT Module:                                                             | Upload Download |
| Log:                                                                    | Download        |
| All Config File:                                                        | Download        |
|                                                                         |                 |

The following will direct you when you use HTTP to upgrade.

#### 3.8.10 boot

The following will direct you if rebooting Intercom. Please note that do not need to reboot unless no response or hanging or freezing occurs

| Reboot                                                                                                    |    |
|----------------------------------------------------------------------------------------------------|----|
| Attention: When click this button this equipment will be reboot, web service will be interred please connect again. | ł, |
| Reboot                                                                                                    |    |
|                                                                                                    |    |

#### 3.9 Intercom Status

Phone Status System Run Time 0 Day0 Hour25 Minute46 Second Register status Account1: None Network Status LAN Connection: Static LAN IP Address: 192.168.1.153 Netmask: 255.255.255.0 Gateway: 192.168.1.1 Primary DNS: 192.168.0.1 Secondary DNS: 0.0.0.0 VPN IP Address: PC IP Address: PC Netmask: Device Type: Bridge DHCP Server: off Hardware Hardware ID: 1 Refresh

The following will direct you information of system operation working time, account registration status and network setting

#### 3.10 System Info

The following will direct you equipment name, software/hardware version No, kernel version No. and related server address.

| System Info               |                        |
|---------------------------|------------------------|
|                           |                        |
| Phone Model:              | 15/10                  |
| Software Version:         | V3.0.0-4788            |
| Hardware Version:         | V2.x.x                 |
| Kernel Version:           | V2.6.1                 |
| AutoProvision Server URL: | voip.autoprovision.com |
| TFTP Server IP:           | voip.autoprovision.com |
|                           |                        |
| Refresh                   |                        |

#### 3.11 Language

The following will direct you how you to change language with the intercom.

| English(English) | Chinese(Chinese)<br>English(English)<br>French(French)<br>Italian(Italian)<br>Polish(Polish)<br>Portuguesa(Portuguesa)<br>Portuguesa-Brasil(Brasil)<br>Russian(Russian)<br>Spanish(Spanish)<br>Turkish(Turkish) |
|------------------|----------------------------------------------------------------------------------------------------|
|                  | Turkish(Turkish)                                                                                                    |

#### 4. Brief pictures for application environment

The following pictures introduce the practical application of IP intercom. Take door security and fire protection for example. More compatibility application is subject to actual test.

#### 4.1 Door security system application

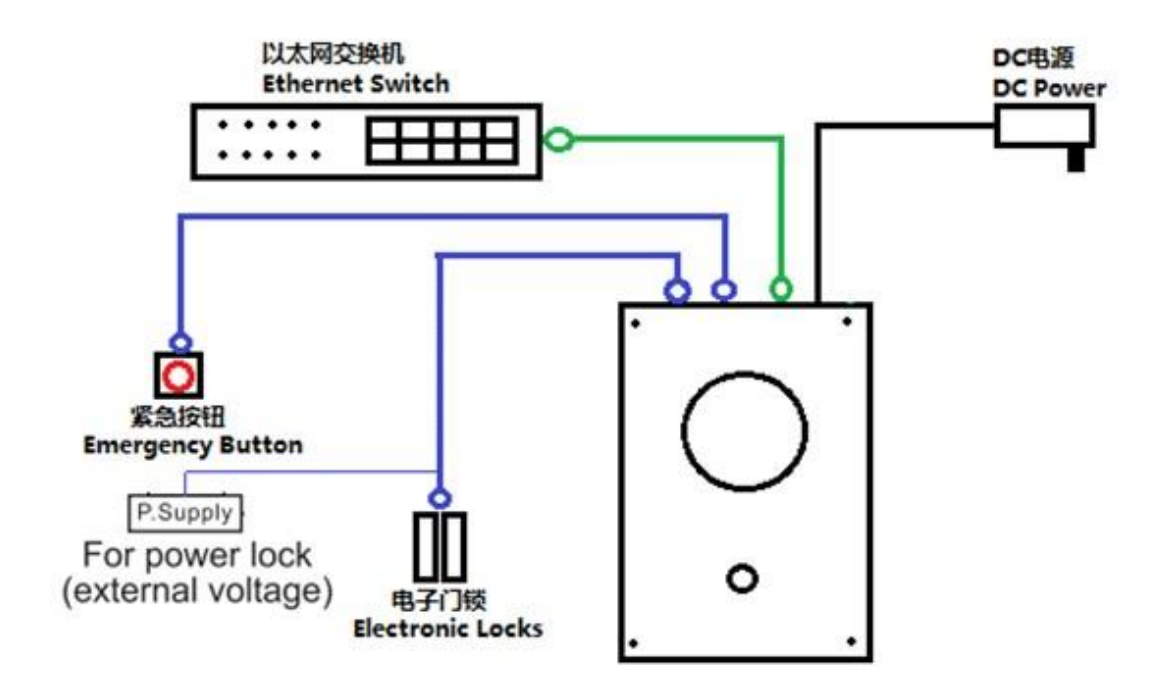

#### 4.2 Fire protection system application

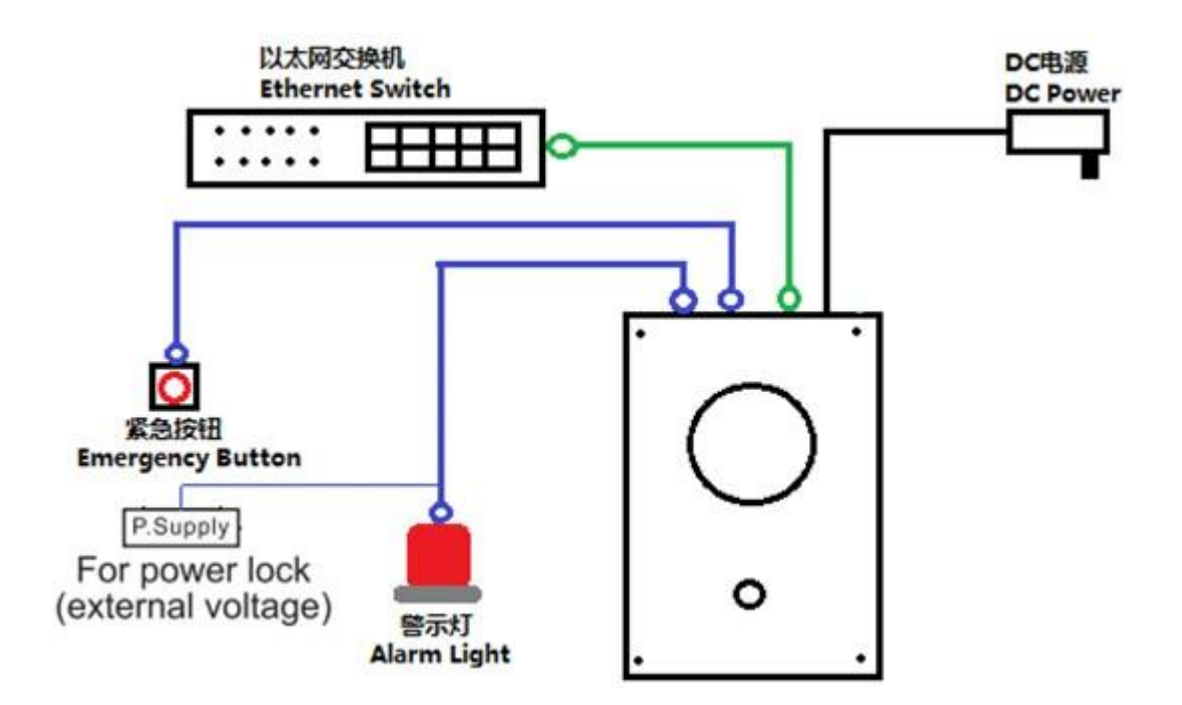

Notes:

Distributed By:

Aristel Networks Pty Ltd Unit 1, 25 Howleys Rd Notting Hill Vic 3168 P. 03 8542 2300